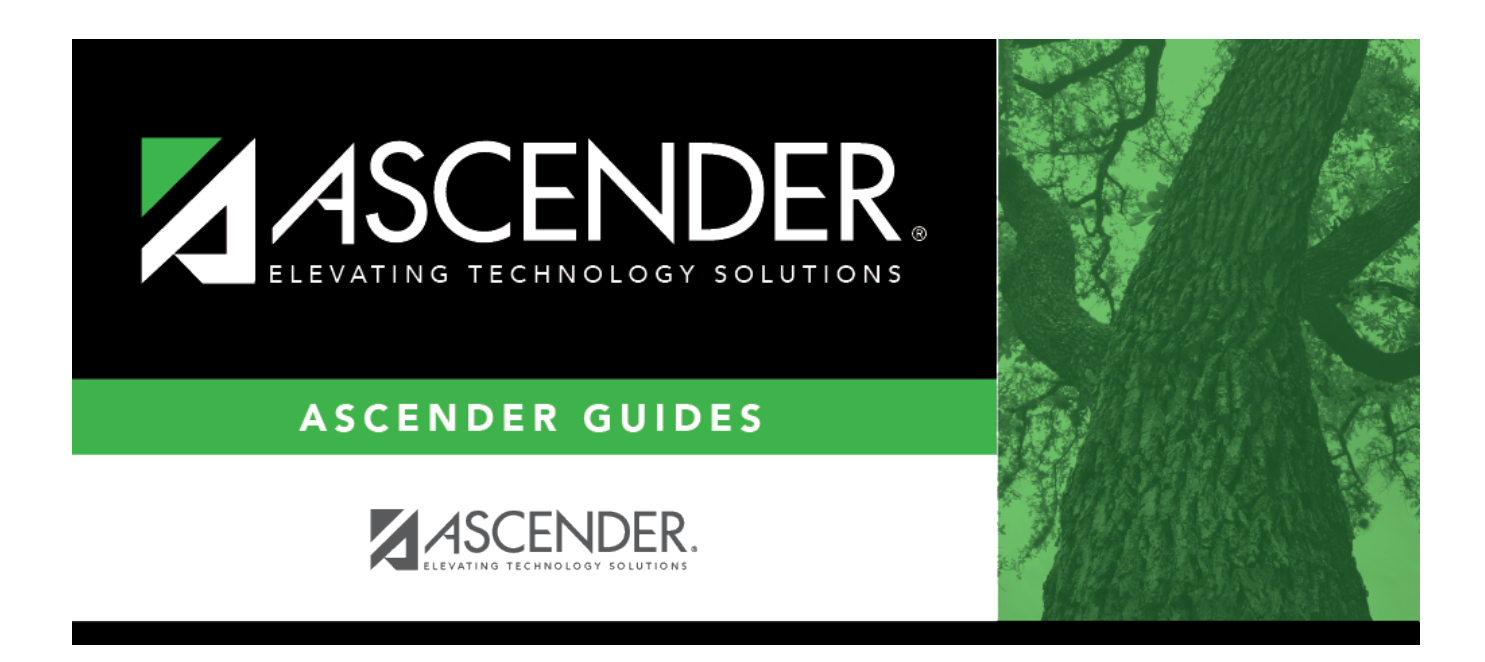

# SAT3800 - TeacherPortal Attendance Posting Verification

### **Table of Contents**

| SAT3800 - TeacherPortal Attendance Posting Verification . |  |
|-----------------------------------------------------------|--|
|-----------------------------------------------------------|--|

# SAT3800 - TeacherPortal Attendance Posting Verification

#### Attendance > Reports > Attendance Reports > Audit > SAT3800 - TeacherPortal Attendance Posting Verification

This report provides a list of the dates and times instructors posted attendance at a particular campus. This report may be requested by auditors who visit the district.

The report can be run for the current year. Starting with 2015-2016, the report can be run for prior years. (Note that you can upload a database for a year prior to 2015-2016 and generate the report for earlier years using an SQL statement.)

#### Report field descriptions

| Att Date         | The date for which attendance was posted for the period, course, and section is displayed.          |
|------------------|----------------------------------------------------------------------------------------------------|
| Posted Date/Time | The date-time stamp indicating when attendance was posted for the attendance date is displayed.     |
| All Present      | The field indicates if the instructor marked that all students were present on the attendance date. |
| User ID          | The user ID of the person who posted attendance is displayed.                                       |

#### Run the report:

| Parameter                       | Description                                                                                                    |
|---------------------------------|----------------------------------------------------------------------------------------------------|
| Ending School Year<br>(YYYY)    | Type the four-digit ending school year. For example, for the 2023-2024 school year, type 2024.                                                                                                    |
| Campus ID                       | Type the three-digit campus ID, or click <sup>‡</sup> to select the campus.                                                                                                    |
| Control Nbrs (Blank for<br>All) | Type the three-digit instructor IDs (control numbers), separating multiple IDs with a comma (e.g., 112,131). Or, click to select the instructor IDs. Leave blank to select all instructor IDs.                                                                                                    |
| From/To Date<br>(MMDDYYYY)      | <ul> <li>Type the date, or click is to select the date from a calendar.</li> <li>Leave From Date blank to select the first day of school.</li> <li>Leave To Date blank to select the last day of school.</li> <li>If you are running the report for all instructors at the campus, leave To Date blank. The From Date is used.</li> </ul> |
|                                 | If the report is run for all instructors, you can only run the report for one date at a time.                                                                                                    |

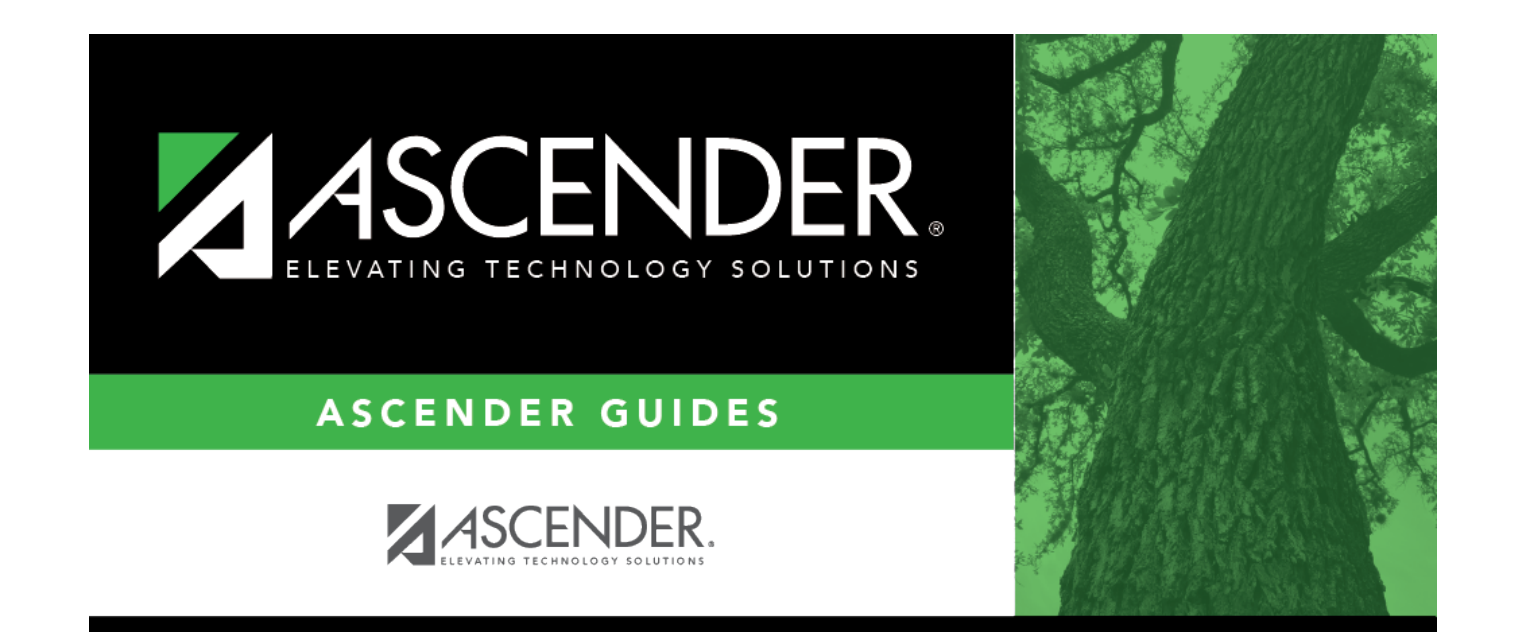

## **Back Cover**